## مباني نجات دادهها

برای همه اتفاق میافتد. یک فایل مهم به طور تصادفی پاک شده است، یا بدتر از آن، کل اطلاعات ارزشمند یک دیسک به دلیل یک ضربهٔ سیستمی از دست میرود. برای بازیابی فایلهای ازدسترفته یا حذفشده چند کار ساده را میتوانید انجام دهید.

با آن که ازدسترفتن دادهها برای بعضی از کاربران همچون پایان دنیاست، اجرای چند کار ممکن است دادههای رفته را بازیابی کند. در پارهای از موارد، ابزار موجود در کامپیوترتان کافی است. در موارد دیگر راه چاره ممکن است خرید و نصب یک نرمافزار ویژه باشد. اگر دادههایتان را از دست دادهاید امیدوار باشید. ما چند راه حلی را که می توانند در بازیابی فایل ها به شما کمک کنند به طور گام به گام شرح خواهیم داد.

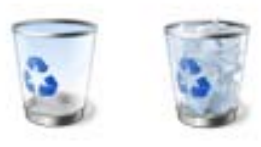

Recycle Bin در حالت پر (راست) و خالی (چپ).

## Recycle Bin در ویندوز

Recycle Bin در **ویندوز** پوشهای است که فایل هایی را نگه میدارد که شما از روی دیسک<sup>ی</sup>سخت تان حذف می کنید. هر بار که یک عکس، سند متنی، یا یک نوع فایل دیگر را حذف می کنید، برای احتیاط موقتاً در Recycle Bin می کند و حذف کامل به یک مرحلهٔ پایانی دیگر نیاز دارد. Recycle Bin می دا به عنوان یک اقدام احتیاطی تصور کنید که به شما امکان میدهد فایل هایی را که در عمل نمی خواهید حذف شوند بازیابی کنید. حذف تصادفی فایل ها در روش های فراوانی می تواند رخ بدهد: کلیک–راست کردن روی یک فایل و انتخاب گزینهٔ DELETE؛ انتخاب یک فایل و زدن کلید DELETE بر روی صفحه کلید؛ انتخاب یک فایل و انتخاب گزینهٔ

DELETE در منوی File یا نوار جانبی در داخل یک پوشه؛ یا موشکشی (drag) و انداختن یک فایل در Recycle Bin.

Recycle Bin فقط فایل هایی را جذب و ذخیره می کند که از روی دیسک سخت حذف شده باشند، نه از روی یک رسانهٔ ذخیرهٔ جابجاپذیر. در نتیجه، اگر یک فایل را از روی حافظهٔ فلش USB، از روی کارت حافظهٔ دوربین عکاسی، از روی سیدی، یا از روی دی وی دی حذف کنید، هیچ انتقالی به Recycle Bin رخ نخواهد داد. Recycle Bin ظرفیت محدودی دارد؛ به طور پیش فرض، ظرفیت آن معادل ده درصد اندازهٔ دیسک سخت است. به عنوان مثال، اگر یک معادل ده درصد اندازهٔ دیسک سخت است. به عنوان مثال، اگر یک تنظیم های پیش فرض خود) فقط تا ۱۲ گیگابایت از دادههای حذف شده را می تواند در خود نگه دارد.

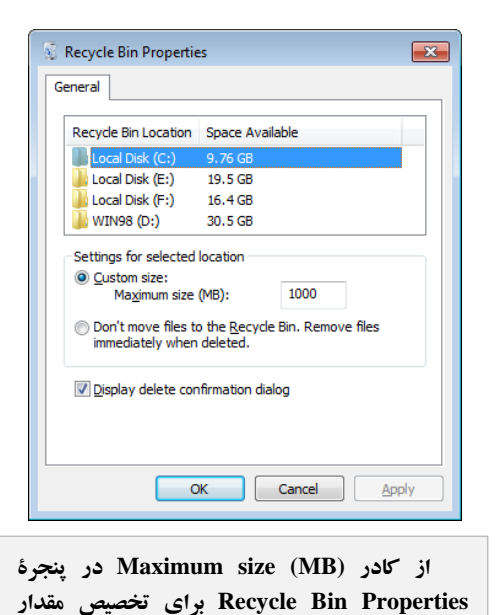

فضای ذخیرهسازی فایل های حذف شده بهره بگیرید. اگر ۱۰ درصد از دیسک سخت را بیش از نیاز می دانید، یا برای ذخیرهٔ فایل های حذف شده کافی به نظر نمی رسد، تنظیم های Recycle وا می توانید تغییر بدهید (که بعداً بیشتر شرح خواهیم داد).

## ເພິ່ຟີດເເຕັເອ

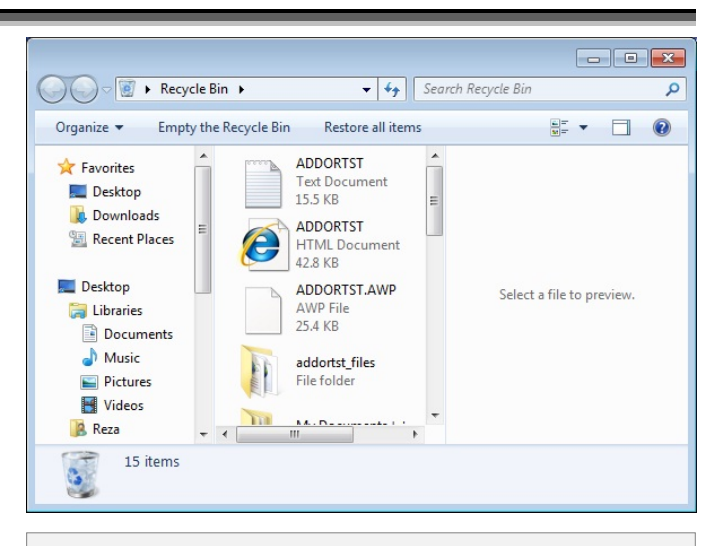

برای حذف *ک*ردن همهٔ فایلها از Recycle Bin، کافی است روی Empty The Recycle Bin در نوارابزار (واقع در بالای پنجرهٔ پوشهٔ (Recycle Bin) کلیک کنید.

یک فایل حذفشده را باز گودانی کنید. برای بازیابی یک فایل از Recycle Bin ، برنامهٔ Recycle Bin را باز کنید (روی آیکن Recycle Bin کلیک – دوضرب کنید)، و فایل مورد نظرتان را در آن پیدا کنید. روی فایل مورد نظرتان کلیک – راست کنید و روی گزینهٔ Restore کلیک کنید، یا فایل مورد نظرتان را انتخاب کنید و گزینهٔ Restore This Item را در نوارابزار (واقع در بالای پنجرهٔ پوشهٔ Recycle Bin انتخاب کنید. اگر در صدد حذف کامل یک فایل هستید، دستورالعمل های بالا را انجام دهید، اما به جای Restore گزینهٔ Delete را انتخاب کنید. برای حذف کردن همهٔ فایل ها از Recycle Bin کنی است روی Recycle Bin کلیک کنید. نوارابزار (واقع در بالای پنجرهٔ پوشهٔ Recycle Bin) کلیک کنید.

تنظیمهای Recycle Bin را تغییر بدهید. برای تغییردادن اندازهٔ Recycle Bin در ویندوز اکس پی، روی آیکن Recycle Bin کلیک–راست کنید و Properties را انتخاب کنید. مقدار مگابایتی را که میخواهید برای این پوشه اختصاص بدهید در کادر کنار Recycle Bin Properties تایپ کنید. به طور پیشفرض، همهٔ دیسکهای روی کامپیوتر در صفحهٔ Recycle Bin Properties بر روی پیکربندی میشوند. اگر بیش از یک پارتیشن، یا بخش، بر روی دیسککسخت داشته باشید و بخواهید که Recycle Bin را برای هر کدام تنظیم کنید، دیسک یا پارتیشن مورد نظرتان را در کادر میخواهید برای این پوشه اختصاص بدهید در کادر کنار میخواهید برای این پوشه اختصاص بدهید در کادر کنار میخواهید برای این پوشه اختصاص بدهید در کادر کنار میخواهید برای این پوشه اختصاص بدهید در کادر کنار Recycle Bin Location تایب کنید. سپس باید به طور دستی اندازهٔ مورد نظر خود را برای هر دیسک مشخص کنید.□

## عبور از Recycle Bin به هنگام حذف کردن فایل ها و پوشه ها

بسیاری از مردم فایل ها را با این آگاهی و اطمینان «حذف» می کنند که بعدها می توانند آنها را از Recycle Bin بازیابی کنند. اما در بسیاری از مواقع ترجیح می دهید از Recycle Bin عبور کنید، مثلاً به هنگامی که مطمئن هستید که دیگر به یک فایل دورانداختنی خود نیاز نخواهید داشت، یا به هنگامی که می خواهید یک یا چند فایل بزرگ را حذف کنید که اگر در Recycle Bin جای بگیرند ممکن است بعضی از فایل هایی را که پیشتر داخل Recycle Bin جای داشته اند رونویسی کنند.

برای عبور از Recycle Bin به هنگام حذف، کلید Shift را در زمانی که کلید DELETE را میزنید نگه دارید (یا همزمان با نگهداشتن کلید Shift از فرمان Delete واقع در منوی کلیک-راست بهره بگیرید). برای عبور دائم از Recycle Bin، روی Recycle Bin کلیک-راست کنید، Properties را انتخاب کنید، و سپس Do Not Move Files To The Recycle Bin

| Desude Dis Lesstins  | Casas Ausiable    |
|----------------------|-------------------|
| Recycle Bin Location |                   |
| Local Disk (C:)      | 9.70 GB           |
| Local Disk (E:)      | 16.4 GB           |
| WIN98 (D:)           | 30.5 GB           |
| immediately when     | nfirmation dialog |
|                      |                   |

برای عبور دائم از Recycle Bin روی Recycle Bin کلیک-راست کنید، Properties را انتخاب کنید، و سپس Do Not Move Files To The Recycle Bin را انتخاب کنید.